## **SIMULADO SAEB 2023**

## Instruções do Coordenador

#### 1- Introdução

Caro Coordenador do Simulado SAEB,

O Simulado SAEB tem como um dos seus principais objetivos avaliar o desenvolvimento educacional dos estudantes de 5° e 9° anos do Ensino Fundamental (EF) que participarão do SAEB 2023 e, com isso, permitir a discussão de estratégias para melhorar o processo de ensino e aprendizagem no início do segundo semestre letivo de 2023 e promover a melhora do desempenho desses estudantes.

Este documento foi elaborado para auxiliá-lo na execução de suas atividades e garantir a uniformidade do processo.

#### 2- Recebimento e conferência dos materiais

🕅 Receber as caixas com os materiais administrativos e envelopes plásticos de provas da SME-Rio.

Conferir o conteúdo utilizando o checklist a seguir. Os envelopes plásticos de prova das turmas só deverão ser abertos pelo Aplicador, na sala, no momento da aplicação.

| CAIXAS                              | ENVELOPE                                                                                    | INSTRUMENTOS                                                                                                    |
|-------------------------------------|---------------------------------------------------------------------------------------------|----------------------------------------------------------------------------------------------------|
| Caixa de<br>prova                   | Envelope plástico de duplo<br>picote por turma <b>*NÃO ABRIR</b><br>5°ano do EF 9°ano do EF | <ul> <li>Cadernos de Prova de Língua<br/>Portuguesa e Matemática</li> <li>4 Cadernos de Prova reservas</li> </ul>                                       |
| Caixa de material<br>administrativo | 1 envelope plástico por<br>turma (transparente)                                             | <ul> <li>1 Relatório do Aplicador</li> <li>1 Lista de Presença</li> <li>Cartões-Resposta personalizados</li> <li>4 Cartões-Resposta reservas</li> </ul> |

#### 3- No dia da Aplicação

Entregar a cada Aplicador o envelope plástico da turma e o envelope plástico de prova, conferindo cuidadosamente as informações de cada envelope.

Caso o número de estudantes na turma exceda o quantitativo de provas, inclusive as reservas, eles deverão ser encaminhados para o local da escola indicado pela direção.

Após o término da aplicação, receber do Aplicador todos os materiais de prova: o envelope plástico de prova lacrado e o envelope plástico da turma.

Conferir se a quantidade de Cartões-Resposta recebida no envelope plástico da turma é igual à quantidade de estudantes na Lista de Presença.

# 4- Leitura dos instrumentos de prova (celular)

Efetuar a leitura de todos os Cartões-Resposta, das Listas de Presença e dos Relatórios do Aplicador, que estão acondicionados no envelope plástico da turma, conforme os passos a seguir.

#### Passo 01

Apontar a câmera do celular para o *QR Code* do primeiro Cartão-Resposta a ser fotografado. Clicar no link de acesso que será exibido dentro do *pop-up* na tela. Caso o link não apareça digitar no seu navegador **cesgran.rio/scan** para ser direcionado à página de escaneamento.

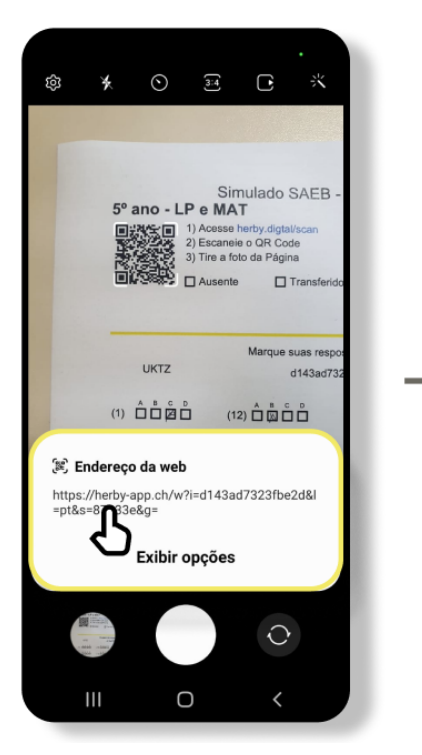

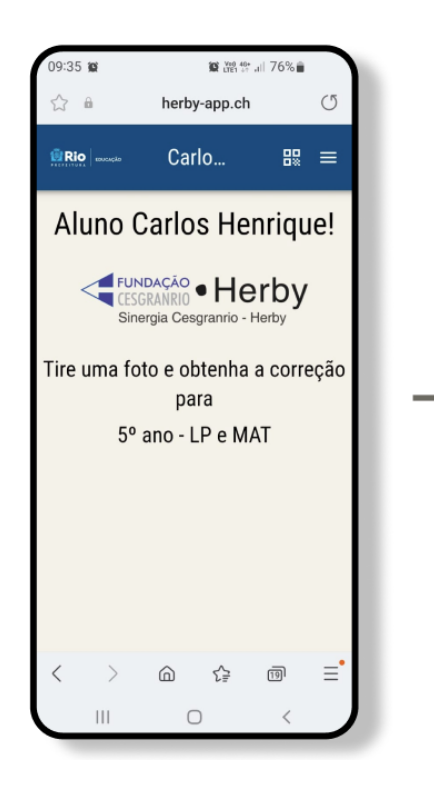

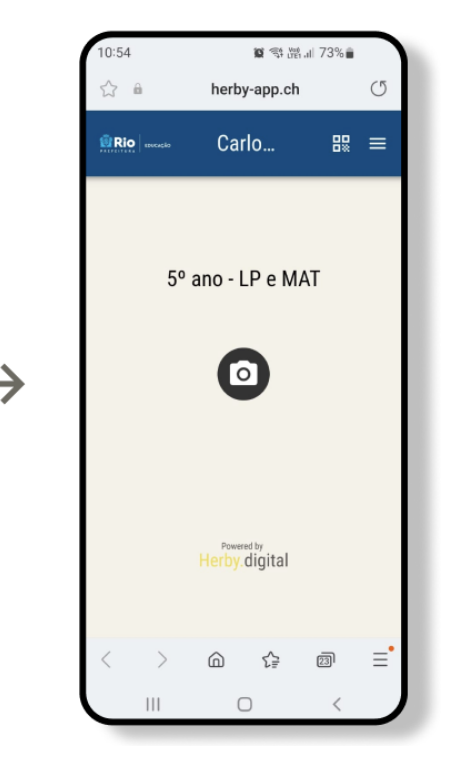

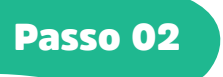

Clicar no ícone da câmera que aparece no meio da tela. A câmera do celular abrirá novamente para tirar uma foto do Cartão-Resposta. Tirar a foto do Cartão-Resposta completo, contemplando todas as informações na folha, conforme a segunda tela a seguir.

Se a imagem estiver boa, clicar em **"Ok"**. Caso a imagem esteja cortando alguma informação ou não tenha ficado nítida, selecionar **"Repetir"** e repetir o processo. Ao clicar em **"Ok"**, a imagem será validada e aparecerá uma mensagem de "Salvo!" na tela.

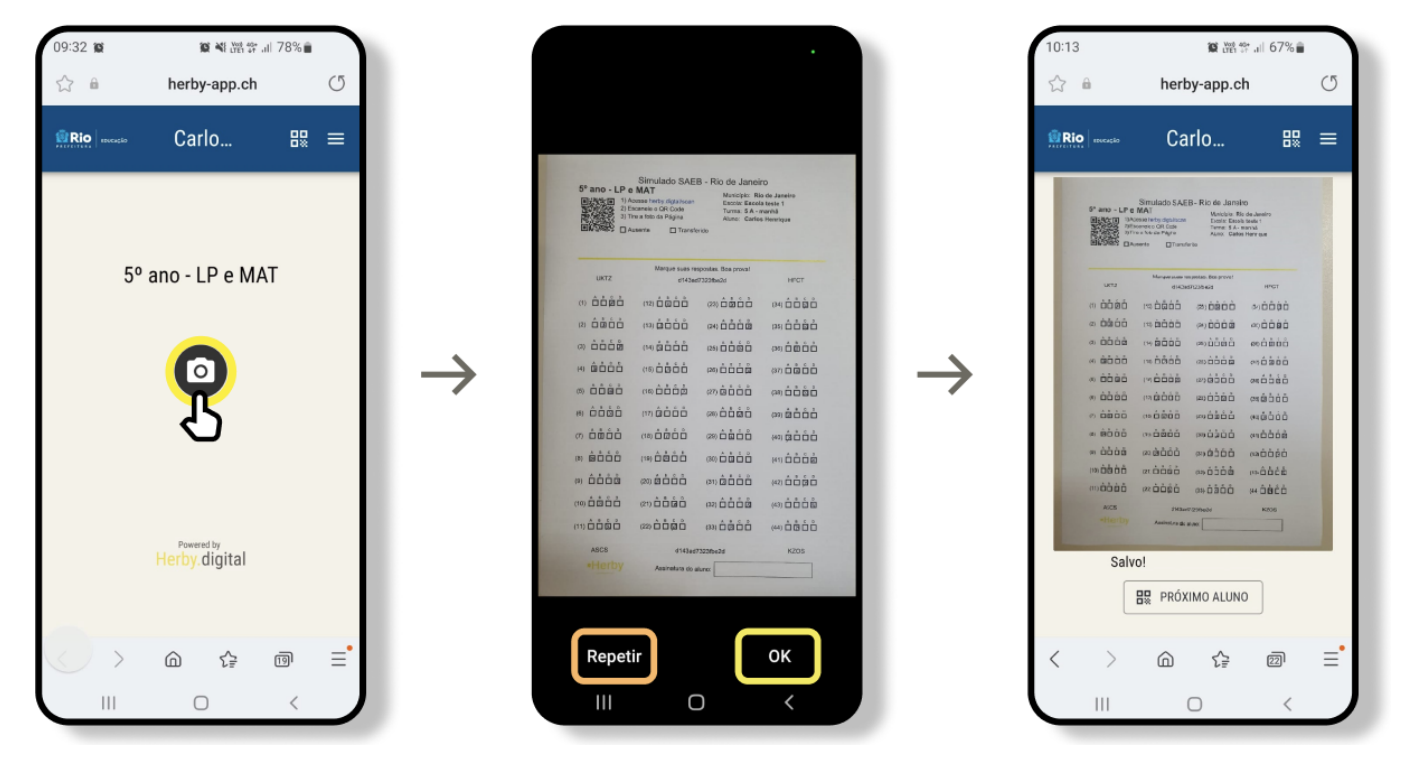

#### Passo 03

Abaixo da imagem salva será exibido o botão **"Próximo Aluno"**. Clicar nesse botão para abrir a leitura de *QR Code* e realizá-la no próximo Cartão-Resposta. Ao ler o *QR Code*, o sistema identificará o estudante e, em seguida, solicitará que tire a foto, conforme feito para o primeiro Cartão-Resposta.

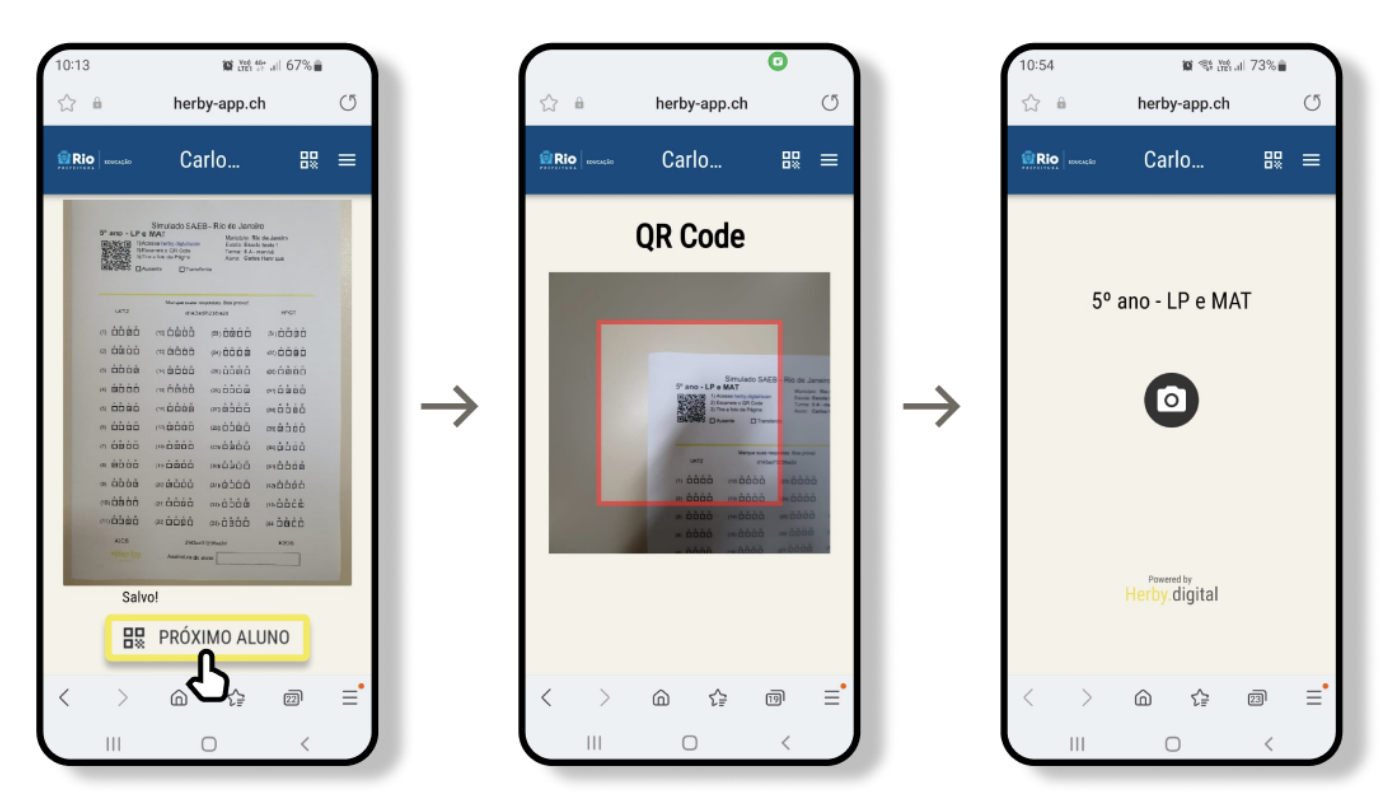

Repetir essa etapa até concluir o registro de todos os Cartões-Resposta. Ao finalizar, repetir o procedimento para a Lista de Presença e o Relatório do Aplicador.

### 5- Organização e devolução dos materiais

J

Acondicionar todos os Cartões-Resposta, a Lista de Presença e o Relatório do Aplicador no mesmo envelope plástico da turma.

Organizar todos os envelopes plásticos de prova e envelopes plásticos da turma dentro das caixas de materiais, nas quais foram recebidos.

Armazenar as caixas em local seguro e aguardar o recolhimento do material pela SME-Rio.

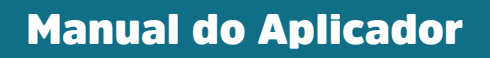

Acessar o Manual do Aplicador através do QR Code a seguir:

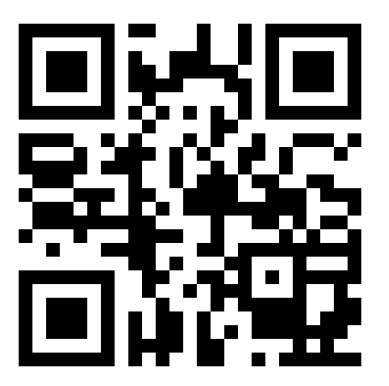